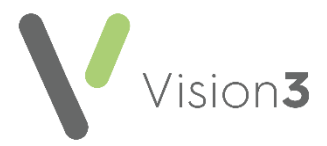

# Changes to MED3 (Statement of Fitness for Work) from April 2022

To support the change in legislation from April 6<sup>th</sup> 2022, the MED3 (Statement of Fitness for Work) created by both **Vision 3** and **Vision Anywhere** has been updated.

**Note** - For **Vision 3** this is updated as a patch release regardless of the version of **Vision 3** you are currently on, for **Vision Anywhere**, this is release **3.9**:

- Issuers name The Doctors signature is replaced by an automatically generated Issuer's name based on the clinician logged in.
- Issuer's profession Automatically populates with the profession of the clinician issuing the form as set up in Control Panel – File Maintenance - Staff - Professional - Role.
- Issuer's address The Doctors address is replaced with Issuer's address.
- What your advice means Replaces the Help getting back to work if you are employed heading:

| Tor social security                                                                                                    | y or Statutory Sick Pay                                     | You are not fit for w                                                                                                    | (ork'                                                                                                    |  |
|----------------------------------------------------------------------------------------------------|-------------------------------------------------------------|----------------------------------------------------------------------------------------------------|----------------------------------------------------------------------------------------------------|--|
| Patient's name                                                                                                    | Mr, Mrs, Miss, Ms                                           | Your health condition means that you may not be able to work for the                                                                                                    |                                                                                                    |  |
| I assessed your case on:                                                                                                    |                                                             | period shown. You can go back to work as soon as you feel able to and, with<br>your employer's agreement, this may be before your fit note runs out.                                                                                                    |                                                                                                    |  |
| and, because of the<br>following condition(s):<br>I advise you that:                                                                            | you are not fit for work.                                   | You may be fit for w<br>You could go back to<br>employer cannot give<br>employer will treat th<br>need to get another o<br>For more information<br>for patients and emp                                                                                                    | <pre>vork' work with the support of your employer. Sometimes your you the support you need and if this happens your is form as though you are 'not fit for work'. You do not of these forms. n please visit <u>www.gov.uk</u> and type 'fit note guidance ployees' into the search field. Fit note guidance for </pre> |  |
| If available, and with v                                                                                                    | our employer's gareement, you may benefit from:             | employers is also ava                                                                                                    | liadie.                                                                                                    |  |
| a a phased return to work a a phased return to work a attrace dours a attrace dours Comments.including functional effects of your condition(s): |                                                             | Data from <b>page 1</b> of this form may be collected to learn about national patterns of sickness absence. Individuals will not be identified. Find out more at <b>www.gov.uk/dwp/fit-note-data</b>                                                                                                    |                                                                                                    |  |
| , <b>-</b>                                                                                                    |                                                             | Fill in the <b>Your details</b> section. You can ask someone to do this for you if you cannot fill in your details yourself.                                                                                                    |                                                                                                    |  |
|                                                                                                    |                                                             |                                                                                                    | Your details - Please use BLOCK CAPITALS                                                                                                    |  |
|                                                                                                    |                                                             | Surname                                                                                                    | Mr, Mrs, Miss, Ms                                                                                                    |  |
|                                                                                                    |                                                             | Other names                                                                                                    |                                                                                                    |  |
|                                                                                                    |                                                             | Address                                                                                                    |                                                                                                    |  |
| This will be the case for                                                                                                    |                                                             |                                                                                                    | Postcode                                                                                                    |  |
| or from                                                                                                    | / / to / /                                                  | Date of birth                                                                                                    | / / Mobile                                                                                                    |  |
| I will/will not need to as<br>Please delete as applicable                                                                                       | sess your fitness for work again at the end of this period. | NI number                                                                                                    |                                                                                                    |  |
| ssuer's name                                                                                                    |                                                             | What you need to                                                                                                    | do now                                                                                                    |  |
| ssuer's profession                                                                                                    |                                                             | <ul> <li>If you are employed:<br/>Sick Pay (SSP) which i</li> </ul>                                                                                                    | : Please show this form to your employer. You could get Statutory<br>s paid by your employer. If your employer cannot pay you SSP                                                                                                    |  |
| Date of statement / / Issuer's address                                                                                                    |                                                             | <ul> <li>If you are self-employed: You could claim benefits.</li> <li>If you are self-employed: You could claim benefits.</li> <li>If you are already claiming benefits: Please send this form to the office dealing with your claim.</li> <li>If you need to make a claim to benefit: Visit www.nov.uk/browse/benefits or phone.</li> </ul> |                                                                                                    |  |

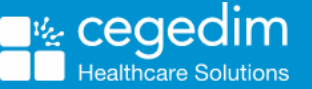

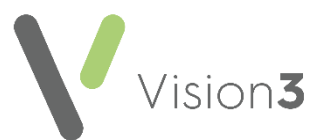

#### Welsh Language Version - Wales only

| Ar gyfer nawdd c                                                                                                    | ynderthasot neu bat satwen stataaot                                | 'Nid vdvch vn ffit i weith                                                                                                    | nio'                                                                                                    |  |
|----------------------------------------------------------------------------------------------------|--------------------------------------------------------------------|----------------------------------------------------------------------------------------------------|----------------------------------------------------------------------------------------------------|--|
| Enw'r claf. Mr, Mrs, Miss, Ms                                                                                                    |                                                                    | Mae eich cyflwr iechyd yr                                                                                                    | Mae eich cyflwr iechyd yn golygu efallai na fyddwch yn gallu gweithio am y cyfnod                                                                                                    |  |
|                                                                                                    |                                                                    | a ddangosir. Gallwch ddychwelyd i'r gwaith cyn gynted ag y byddwch yn teimio y<br>gallwch a, gyda chytundeb eich cyflogwr, gall hyn fod cyn i'ch nodyn ffitrwydd dad                                                                                                    |                                                                                                    |  |
| Aseswyd eich achos ar:                                                                                                    |                                                                    | i ben.                                                                                                    | eb elen cynogwi, gall fyn fod cyn ren hodyn nia wydd doc                                                                                                    |  |
| ac, oherwydd y<br>cyflwr (cyflyrau)<br>canlynol:                                                                                                    |                                                                    | <b>'Efallai y byddwch yn ffi</b> r<br>Gallech fynd yn ôl i'r gwa<br>cyflogwr roi'r cymorth syd                                                                                                    | <b>t i weithio'</b><br>iith gyda chymorth eich cyflogwr. Weithiau ni all eich<br>dd ei angen arnoch ac, os bydd hyn yn digwydd, bydd eici                                                                                                    |  |
| Rwyf yn eich cynghori:                                                                                                    | nad ydych yn ffit i weithio.                                       | ] cyflogwr yn trin y ffurflen<br>chi gael ffurflen arall fel h                                                                                                    | nhon fel petai ' <b>nad ydych yn ffit i weithio</b> '. Nid oes angen<br>nwn.                                                                                                    |  |
|                                                                                                    | y gallech fod yn ffit i weithio gan ystyried<br>y cyngor canlynol: | Am fwy o wybodaeth ew<br>patients and employees                                                                                                    | ch i <u>www.gov.uk</u> a theipiwch ' <b>fit note guidance for</b><br>' yn y blwch chwilio. Mae canllawiau i gyflogwyr hefyd                                                                                                    |  |
| Os yw ar gael, a chyda                                                                                                    | chaniatâd eich cyflogwr, gallech fanteisio ar:                     | ar gael.                                                                                                    |                                                                                                    |  |
| dychwelyd yn raddol i'r gwaith     dylestwyddau diwygiedig     newid oriau     addasiadau i'r gweithle Sylwadau, gan gynnwys effeithiau swyddogaethol eich cyflwr(cyflyrau):                             |                                                                    | Gall data o <b>dudalen 1</b> y ffurflen hon gael ei gasglu i ddysgu am batrymau<br>cenedlaethol a absenoldeb salwch. Ni fydd unigalion yn cael eu hadnabod. Cewc'<br>ragor o wybodaeth yn <u>www.gov.uk/dwp/fit-note-data</u>                                                                                                    |                                                                                                    |  |
| Svlwadau, aan avnnwy                                                                                                    | s effeithiau swyddoaaethol eich cyflwr(cyflyrau):                  |                                                                                                    |                                                                                                    |  |
| Sylwadau, gan gynnwy                                                                                                    | s effeithiau swyddogaethol eich cyflwr(cyflyrau):                  |                                                                                                    |                                                                                                    |  |
| Sylwadau, gan gynnwy                                                                                                    | s effeithiau swyddogaethol eich cyflwr(cyflyrau):                  | Cwblhewch yr adran <b>Eich</b><br>os na allwch gwblhau'r m                                                                                                    | n manylion. Gallwch ofyn i rywun gwneud hwn ar eichrha<br>nanvlion eich hunan.                                                                                                    |  |
| Sylwadau, gan gynnwy                                                                                                    | s effeithiau swyddogaethol eich cyflwr(cyflyrau):                  | Cwbihewch yr adran <b>Eich</b><br>os na allwch gwbihau'r m<br><b>Eich manylion</b> – Defnyc                                                                                                    | n manylion. Gallwch ofyn i rywun gwneud hwn ar eichrha<br>nanylion eich hunan.<br>ddiwch LYTHRENNAU BRAS                                                                                                    |  |
| Sylwadau, gan gynnwy                                                                                                    | s effeithiou swyddogaethol eich cyflwr(cyflyrau):                  | Cwblhewch yr adran Eich<br>os na allwch gwblhau'r m<br>Eich manylion - Defnyd<br>Cyfenw                                                                                                    | n manylion. Gallwch ofyn i rywun gwneud hwn ar eichrha<br>nanylion eich hunan.<br>ddiwch LYTHRENNAU BRAS<br>Mr, Mrs, Miss, Ms                                                                                                    |  |
| Sylwadau, gan gynnwy                                                                                                    | s effeithiou swyddogaethol eich cyflwr(cyflyrau):                  | Cwblhewch yr adran <b>Eich</b><br>os na allwch gwblhau'r m<br><b>Eich manylion</b> - Defnyd<br><b>Cyfenw</b><br>Enwau eraill                                                                                                    | n manylion. Gallwch ofyn i rywun gwneud hwn ar eichrha<br>nanylion eich hunan.<br>ddiwch LYTHRENNAU BRAS<br>Mr, Mrs, Miss, Ms                                                                                                    |  |
| Sylwadau, gan gynnwy                                                                                                    | s effeithiau swyddogaethol eich cyflwr(cyflyrau):                  | Cwblhewch yr adran Eich<br>os na allwch gwblhau'r m<br>Eich manylion - Defnyd<br>Cyfenw<br>Enwau eraill<br>Cyfeiriad                                                                                                    | n manylion. Gallwch ofyn i rywun gwneud hwn ar eichrha<br>hanylion eich hunan.<br>ddiwch LYTHRENNAU BRAS<br>Mr, Mrs, Miss, Ms                                                                                                    |  |
| Sylwadau, gan gynnwy                                                                                                    | s effeithiau swyddogaethol eich cyflwr(cyflyrau):                  | Cwblhewch yr adran Eich<br>os na allwch gwblhau'r m<br>Eich manylion - Defnyd<br>Cyfenw<br>Enwau eraill<br>Cyfeiriad                                                                                                    | n manylion. Gallwch ofyn i rywun gwneud hwn ar eichrha<br>nanylion eich hunan.<br>ddiwch LYTHRENNAU BRAS<br>Mr, Mrs, Miss, Ms                                                                                                    |  |
| Sylwadau, gan gynnwy<br>Dyma fydd yr<br>achos am                                                                                                    | s effeithiou swyddogaethol eich cyflwr(cyflyrau):                  | Cwblhewch yr adran Eich<br>os na allwch gwblhau'r m<br>Eich manylion - Defnyd<br>Cyfenw<br>Enwau eraill<br>Cyfeiriad                                                                                                    | n manylion. Gallwch ofyn i rywun gwneud hwn ar eichrha<br>nanylion eich hunan.<br>ddiwch LYTHRENNAU BRAS<br>Mr, Mrs, Miss, Ms<br>Cod post                                                                                                    |  |
| Sylwadau, gan gynnwy<br>Dyma fydd yr<br>achos am<br>neu a                                                                                                    | s effeithiou swyddogaethol eich cyflwr(cyflyrau):                  | Cwblhewch yr adran Eich<br>os na allwch gwblhau'r m<br>Eich manylion - Defnyd<br>Cyfenw<br>Enwau eraill<br>Cyfeiriad                                                                                                    | manylion. Gallwch ofyn i rywun gwneud hwn ar eichrha<br>nanylion eich hunan.<br>ddiwch LYTHRENNAU BRAS<br>Mr, Mrs, Miss, Ms<br>Cod post                                                                                                    |  |
| Sylwadau, gan gynnwy<br>Dyma fydd yr<br>achos am<br>Bydd/Ni fydd angen i m<br>Sydd/Ni fydd angen i m                                                                                                    | s effeithiau swyddogaethol eich cyflwr(cyflyrau):                  | Cwblhewch yr adran Eich<br>os na allwch gwblhau'r m<br>Eich manylion - Defnyd<br>Cyfenw<br>Enwau eraill<br>Cyfeiriad<br>Dyddiad geni<br>Rhif Yswiriant Gwladol                                                                                                    | manylion. Gallwch ofyn i rywun gwneud hwn ar eichrha<br>hanylion eich hunan.<br>ddiwch LYTHRENNAU BRAS<br>Mr, Mrs, Miss, Ms<br>Cod post<br>/ / Bhif ffan<br>/ / Bhif ffan                                                                                                    |  |
| Sylwadau, gan gynnwy<br>Dyma fydd yr<br>achos am<br>neu a<br>Bydd/Ni fydd angen i m<br>Dlêwch (el sy'n briodoi)<br>Dlêwch (el sy'n briodoi)                                                              | s effeithiou swyddogaethol eich cyflwr(cyflyrau):                  | Cwblhewch yr adran Eich<br>os na allwch gwblhau'r m<br>Eich manylion - Defnyd<br>Cyfenw<br>Enwau eraill<br>Cyfeiriad<br>Dyddiad geni<br>Rhif Yswiriant Gwladol<br>Yr hyn sydd angen i ch                                                                                                    | manylion. Gallwch ofyn i rywun gwneud hwn ar eichrha<br>hanylion eich hunan.<br>ddiwch LYTHRENNAU BRAS<br>Mr, Mrs, Miss, Ms<br>Cod post<br>/ / Bhir ffân<br>/ symudal                                                                                                    |  |
| Sylwadau, gan gynnwy<br>Dyma fydd yr<br>achos am<br>Bydd/Ni fydd angen i mi<br>Dlêwch (el sy'n briodo)<br>Llefnod y cyflwynydd<br>Proffesiwn y cyflwynydd                                                | s effeithiou swyddogaethol eich cyflwr(cyflyrau):                  | Cwblhewch yr adran Eich<br>os na allwch gwblhau'r m<br>Eich manylion - Defnyd<br>Cyfenw<br>Enwau eraill<br>Cyfeiriad<br>Dyddiad geni<br>Rhif Yswiriant Gwladol<br>Yr hyn sydd angen i ch<br>• Os ydych yn gyflogedig: 1                                                                                                    | manylion. Gallwch ofyn i rywun gwneud hwn ar eichrha<br>hanylion eich hunan.<br>ddiwch LYTHRENNAU BRAS<br>Mr, Mrs, Miss, Ms<br>Cod post<br>/ / symudol<br>i ei wneud nawr<br>Dangoswch y ffurflen hon i'ch cyflogwr. Gallech goel Tâi Salwch                                                                                                    |  |
| Sylwadau, gan gynnwy<br>Dyma fydd yr<br>achos am<br>Bydd/Ni fydd angen i mi<br>Dilewch fel sy'n briodol<br>Lofnod y cyflwynydd<br>Proffesiwn y cyflwynydd<br>Dyddiad y datganiad                         | s effeithiou swyddogaethol eich cyflwr(cyflyrau):                  | Cwblhewch yr adran Eich<br>os na allwch gwblhau'r m<br>Eich manylion - Defnyd<br>Cyfenw<br>Enwau eraill<br>Cyfeiriad<br>Dyddiad geni<br>Rhif Yswiriant Gwladol<br>Yr hyn sydd angen i ch<br>• Os ydych yn gyflogedig: I<br>Statudd (SSP) sy'n cael ei<br>byddant yn hoi ffurflen S                                                                          | manylion. Gallwch ofyn i rywun gwneud hwn ar eichrha<br>nanylion eich hunan.<br>ddiwch LYTHRENNAU BRAS<br>Mr, Mrs, Miss, Ms<br>Cod post<br>// Bhif flón<br>pymudol<br>iei wneud nawr<br>Dangoswch y flurflen hon i'ch cyflogwr. Gallech goel Tál Salwch<br>dalu gan eich cyflogwr. Os na all eich cyflogwr talu SSP i chi,<br>SP1W er mweud cais am flad-daliadau                                                                                                    |  |
| Sylwadau, gan gynnwy<br>Dyma fydd yr<br>achos am<br>Bydd/Ni fydd angen i mi<br>Dlewch fel sy'n briada')<br>Jafnad y cyflwynydd<br>Torffesiwn y cyflwynydd<br>Dyddiad y datganiad<br>Syddiad y cyflwynydd | s effeithiou swyddogaethol eich cyflwr(cyflyrau):                  | Cwblhewch yr adran Eich<br>os na allwch gwblhau'r m<br>Eich manylion - Defnyd<br>Cyfenw<br>Enwau eraill<br>Cyfeiriad<br>Dyddiad geni<br>Rhif Yswiriant Gwladol<br>Yr hyn sydd angen i ch<br>• Os ydych yn gyflogedig (<br>Statudol (SSP) sy'n coel ei<br>byddant yn hoi ffurflen S<br>• Os ydych yn hunangyflog<br>• Os ydych eisoes yn hawli<br>d'ch cais. | manylion. Gallwch ofyn i rywun gwneud hwn ar eichrha<br>nanylion eich hunan.<br>ddiwch LYTHRENNAU BRAS<br>Mr, Mrs, Miss, Ms<br>Cod post<br>// Rhif ffán<br>God post<br>// Rhif ffán<br>i ei wneud nawr<br>Dangoswch y ffurflen hon i'ch cyflogwr. Gallech gael Tál Salwch<br>dalu gan eich cyflogwr. Os na all eich cyflogwr talu SSP i chi,<br>SP1W er mwyn i chi cael gwneud cais am fudd-daliadau.<br>spalge Gallech wneud cais am fudd-daliadau.<br>jedig: Gallech wneud cais am fudd-daliadau.<br>jedig: Gallech wneud cais am fudd-daliadau. |  |

### How do I get this update?

- Vision 3 This update is delivered to your system automatically via CentraStage.
- Vision Anywhere This update is delivered to you as Vision Anywhere release 3.9. Please accept the update as soon as it is offered on log on.

See the <u>eMed3 section of the Consultation Manager Help</u> <u>Centre</u> and the <u>eMed3 section of the Vision Anywhere Help</u> <u>Centre</u> for details of creating **eMED3s**.

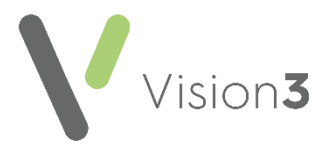

## Additional Vision 3 functionality delivered in this update

To record that a **MED3** has been, or is going to be, sent electronically to the patient, for example, by email, as opposed to handed it to them, you now have the option to save the form as an electronic file and to mark the **MED3** as **Sent to Patient**:

To save an electronic version for sending and marking as sent:

- 1. Create the **MED3** in the usual way, see <u>Adding a MED3 in the</u> <u>Consulation Manager Help Centre</u> for details if required.
- 2. Once completed, tick **Save to File**, the **Print Form** option changes to **Save Form**.
- 3. Select Save Form:

| MED3 Doctors                                                                              | s Statement - Add                                                                                                    |
|-------------------------------------------------------------------------------------------|----------------------------------------------------------------------------------------------------|
| Date of Recording:                                                                        | 03 March 2022 Clinician: Lassi, Dr Carlton ▼ □ Prigate Type: * New ▼ ■                                                                                                    |
| Read Lem: 9015.00                                                                         | eMED3 (2010) new statement issued, not fit for work.                                                                                                    |
| MED3 Form Informati<br>Refrain From Wor<br>Phased return<br>Altered hours<br>Amended dubi | on<br>k Print Preview Save Form Save to File<br>From Save Form Save to File<br>From Save Form Save to File<br>Save Form Save Form Save to File<br>Save to File<br>Save to File<br>Save to File<br>Save to File<br>File<br>File<br>Save form Save Form Save to File<br>File<br>File<br>Save form Save for Save to File<br>Save for Save for |
| Reguested By:                                                                             | Patient Sent to Patient                                                                                                    |
| Circumstances:                                                                            | (None)                                                                                                    |
| Linical Diagnosis: 1                                                                      | I6C2.00 Backache                                                                                                    |
| Additional Notes:                                                                         |                                                                                                    |

4. The file saves in

p:\WORDPROC\EMED3\EMED3\_NNNNNNNNNNNNNYYYYMMDD\_hhmmss. pdf where NNNNNNNNN is the patient's NHS Number, YYYYMMDD is the date created and hhmmss is the time created. You can access this from your **File Explorer** to, for example, attach to an email.

**Note** - If you edit an existing **MED3**, **Vision 3** creates a new file with the relevant file name, see <u>Editing a MED3 Form in the</u> <u>Consultation Manager Help Centre</u> for details if required.

- 5. To record you have sent this **MED3** electronically, select **Sent to Patient**. The date, time and 'MED3 form sent to patient' automatically displays in **Additional Notes**.
- 6. Finally, select **OK** to save.

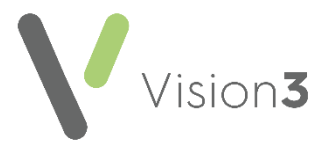

### Additional Vision Anywhere functionality delivered in the 3.9 release

The Printing successful - Confirm option is replaced by Save and Close

Save & Close